## PLEASE REMAIN QUIET THROUGHOUT THE ENTIRE TESTING PERIOD.

1. Log in to the <u>computer</u>. Enter your **student ID** number as the username and your **birth date** as the password.

- 2. Click on the volume icon and mute your computer.
- 3. Double-click on the **RI (READING INVENTORY) icon.** If your computer does not have an RI icon, go to <u>http://h100000219.education.scholastic.com/slms/studentaccess</u> and **Click on the Reading Inventory logo (bottom, left).**

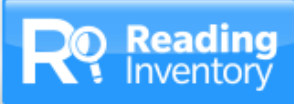

4. Log into the <u>RI test</u>. Enter your **student ID** number in **both the username and the password field** on the Welcome Screen, then click GO ON.

5. On the next screen, select three categories for

the types of books you like to read. After selecting them, click NEXT. (If you do not get this screen, go to Step 6.

| è        | categories for |            |      |                  |         |  |
|----------|----------------|------------|------|------------------|---------|--|
|          | What           | types      | of b | ooks<br>u like t | o read? |  |
|          |                | $\bigcirc$ |      | 0                | 0       |  |
| •        |                |            |      |                  |         |  |
| <b>,</b> |                |            |      |                  |         |  |
|          |                | -          | -    |                  |         |  |

6. You will then be given directions for taking the test. Read the directions and click NEXT. If your computer begins to read these instructions aloud, please mute your computer.

- 7. For each question:
  - -read the paragraph -read the fill-in-the-blank question

-read the four multiple choice answers -select the best answer and click NEXT

| Al hands, Callevilla was<br>rener, and also say her<br>says to sign all hor. O<br>house and chark on h | hopping for a new Highlith. He was<br>a vice ware change that the bands<br>and the band of the description of the<br>rest of the band of the above of the the<br>rest. | used to tell her bis panel<br>pettod parcent, and he<br>he would jup over to her |
|----------------------------------------------------------------------------------------------------|----------------------------------------------------------------------------------------------------|----------------------------------------------------------------------------------|
| to use for the<br>Ormstine<br>Ormstine<br>Ormstine<br>Ormstine<br>Ormstine                             |                                                                                                    |                                                                                  |
| U.L.                                                                                                   |                                                                                                    | Delay Mr. Col                                                                    |
|                                                                                                    |                                                                                                    |                                                                                  |

--You can change answers before clicking NEXT, but you will not be able to go back once NEXThas been clicked. You can skip up to three questions during the test by selecting the SKIP button in the lower, right. Skipping does not affect your score.

0

8. When you have completed your test, write the date and your Lexile score in your notebook.

If Your Computer Loses Connection to RI, Go to <u>http://h100000219.education.scholastic.com/slms/studentaccess</u>. Click on the Reading Inventory logo (bottom, left).

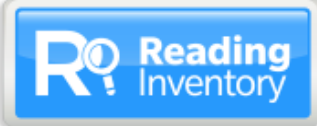

## PLEASE REMAIN QUIET THROUGHOUT THE ENTIRE TESTING PERIOD.